保護者のみなさまへ

令和6年12月6日

オンライン答案返却の閲覧方法について

堺市立五箇荘中学校 校長 中辻 幸男

寒冷の候、保護者のみなさまには、ますますのご健勝のこととお喜び申し上げます。平素は、 本校の教育活動にご理解とご協力を賜り、誠にありがとうございます。さて、2学期より、オン ラインによる答案の返却を行っております。既に、お子様を通じてご家庭でご覧になっておられ る方もいらっしゃるかと思いますが、閲覧方法について、改めて紹介させていただきます。本日 生徒用パソコンを持ち帰る予定ですので、ぜひご覧ください。

準備するもの:生徒用タブレット、Microsoftアカウント

- 1. テスト返却を終えた週末に、生徒用タブレットを持ち帰ります。
- 2. 2つの方法でログインができます。(図1)
- A デスクトップの「L-Gate」を開き、左のタブの「教材・アプリ」を選択します。アプリのなかから、「百問繚乱」を選択します。
- B デスクトップ上の「Teams (NEW)」を開き、所属する学級チームのチャネルの「成績返却」を選び、アドレスをクリックします。
- 3. 自動ログインがされなかった場合は、年度当初に配布されたMicrosoftアカウントを入力 します。
- 4. 受験したテストの一覧から、閲覧したいテストを選択します。(図2)
  - ・「答案を見る」→「ファイルのダウンロード」→右上の「開く」(図3)
    解答用紙データ、合計点数や設問別の点数や正誤を確認できます。(図4)
    ・「成績を見る」

合計点数や設問別の点数や正誤を確認できます。

システム内で成績確認や過去の答案を閲覧することが可能となります。本人のペースで過去の復習をすることが、可能となっております。

ご不明なことがある場合は、学校までお問合せください。

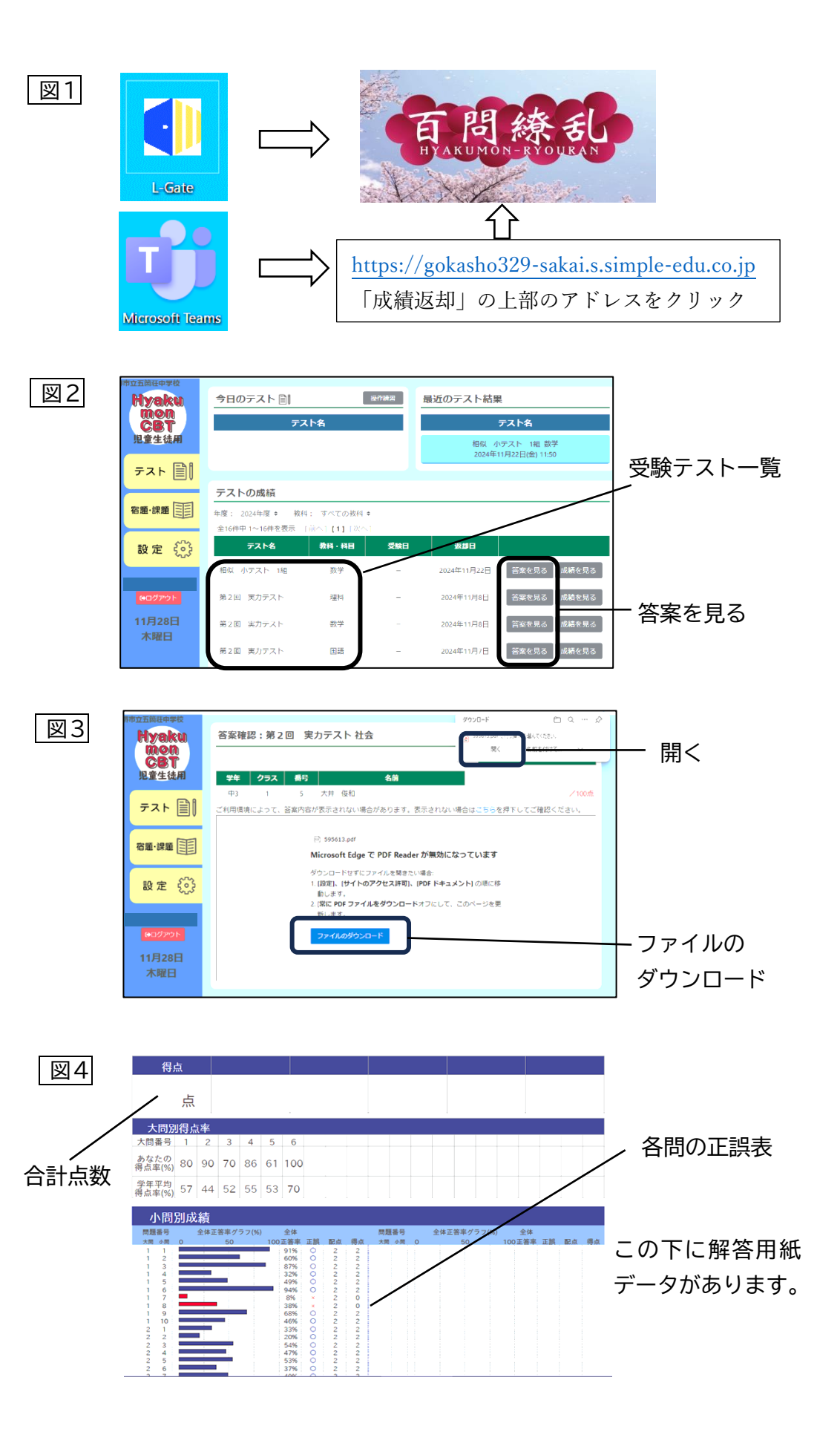